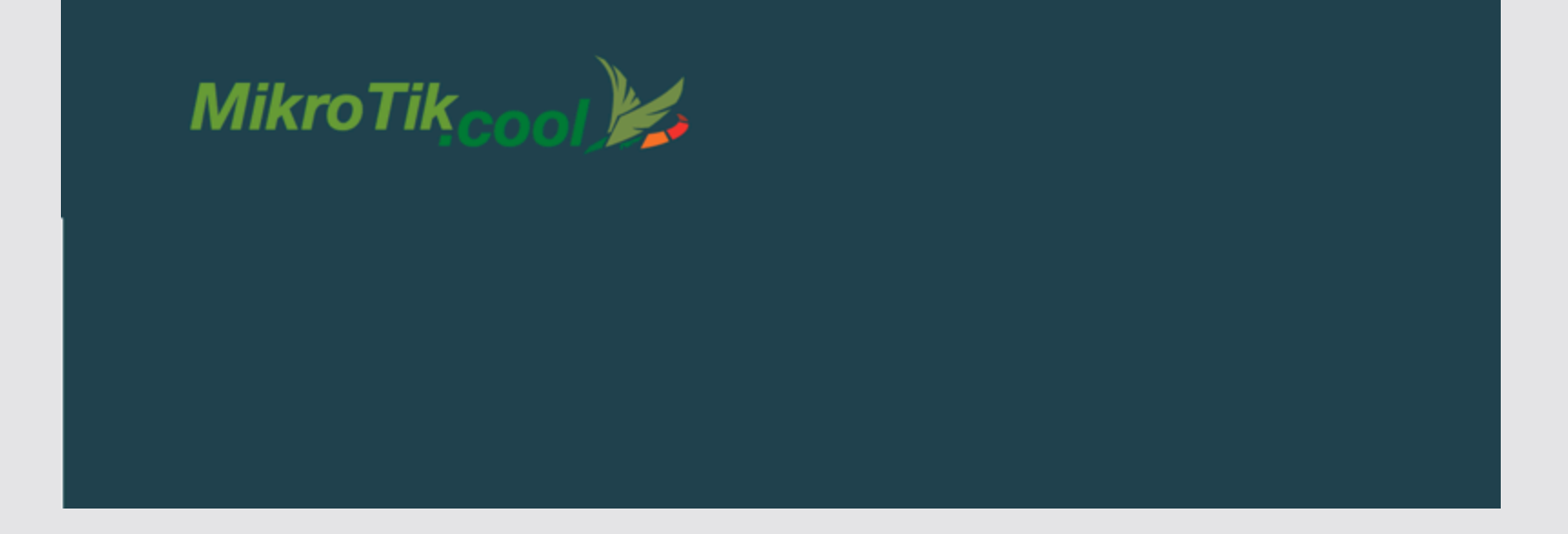

# Managed Service

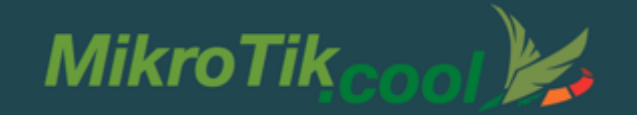

Copyright © 2016 by Martin Krug. All rights reserved.

Reproduction, or translation of materials without the author's written permission is prohibited. No content may be reproduced without the express written permission of the author.

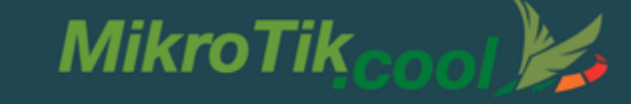

### About :

Správa užívateľov je hlavným trápením ISPčkárov.

- Aktuálne zariadenia už dávno umožňujú aj nám malým ISP-čkárom používať vymoženosti veľkých firiem.
- Plus postupom času pribúdajú aj do MikroTiku ďalšie skvelé funkcie pre automatickú správu a inštaláciu zariadení.

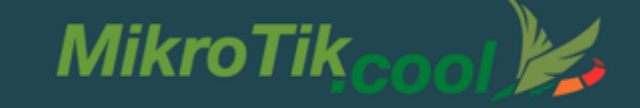

### About :

Veľa z vás už používa vlastné riešenia ovládania koncových zariadení, jedná sa ale vetšinou o prorpetárne riešenia ktoré sa nedajú použiť na celkovú sieť či už z pohľadu nehomogenity koncových zariadení alebo sú jednoducho postavené iba na jeden konkrétny prípad pripojenia. (vetšinou t.z.v. WISP).

A práve niektoré z nových MikroTik funkcií nám dokážu omnoho zjednodušiť našu prácu.

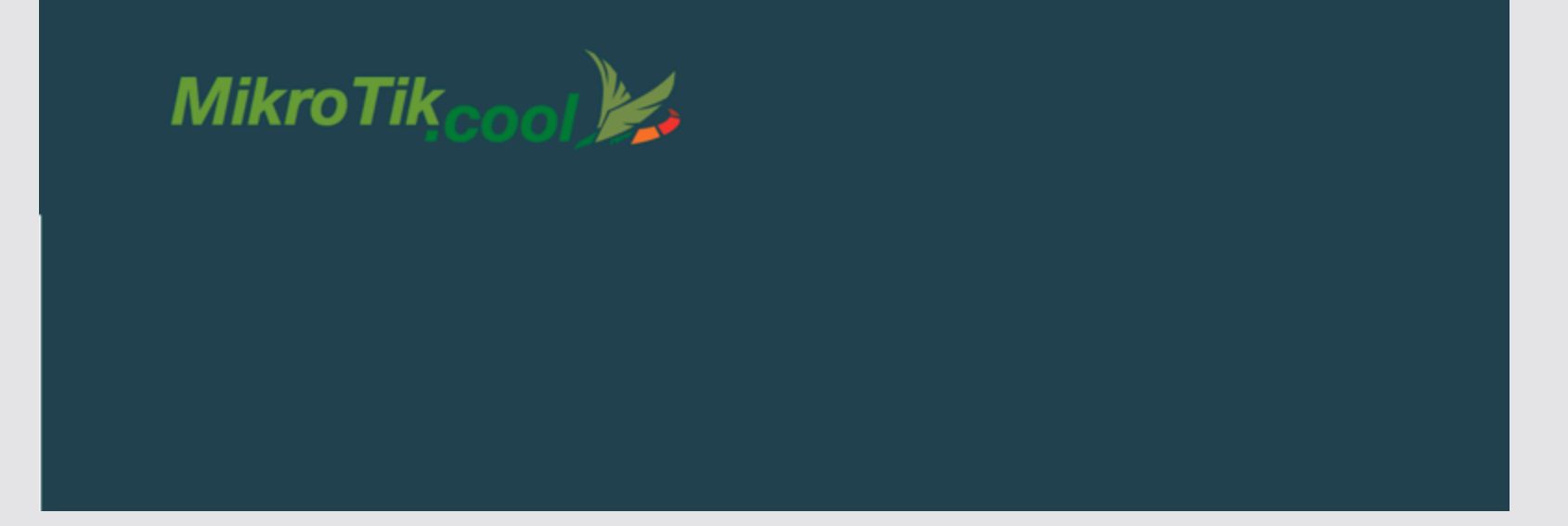

### MikroTik Features

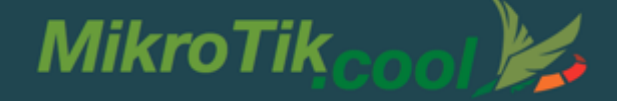

### MikroTik deployment Features

- ✓ NetInstall
- ✓ FlashFig

### MikroTik remote configurator Feature ✓ RoMON

✓ CAPsMAN

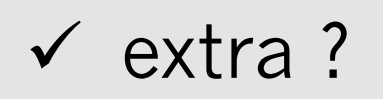

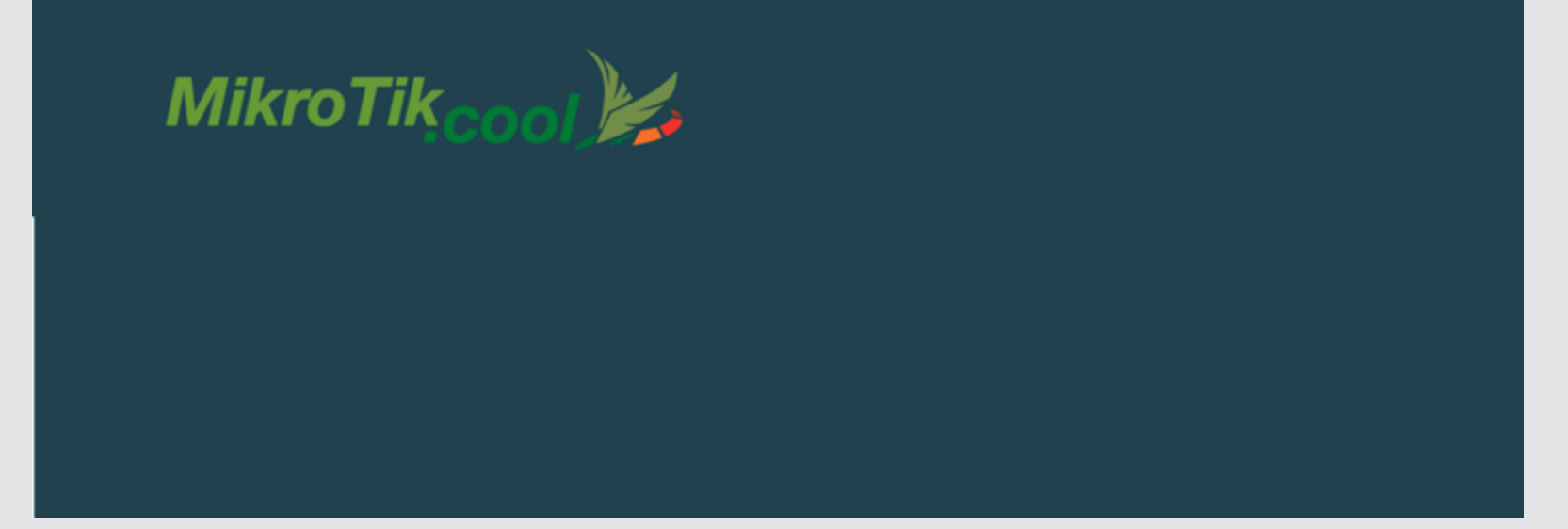

### NETINSTALL

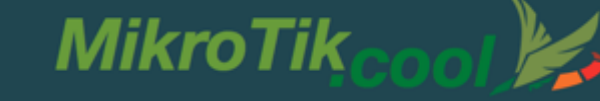

### **NETINSTALL Features**

- ✓ obnova routra po katastrofe
- ✓ umožňuje nainštalovať pernamentný
   ✓
  - ✓ vlastný default config
  - ✓ vlastný branding

| uters/Drives<br>Label MAC address / Med<br>■E:\ Removable media<br>■F:\ Removable media | ia Status<br>Ready<br>Ready      | Software ID: Help Key: Browse Keep old configuration IP address: / Gateway: |
|-----------------------------------------------------------------------------------------|----------------------------------|-----------------------------------------------------------------------------|
| ake floppy Net booting                                                                  | Install Canc                     | Configure script        Delete set        Browse     Select all             |
| Version                                                                                 | Description<br>BouterDS for Pout | terROARD RR4w, includes all supported features                              |
| lame Version<br>§ routeros-mipsbe 3.19<br>ded 1 package(s)                              | Description<br>RouterOS for Rout | terBOARD RB4xx, includes all supported features                             |

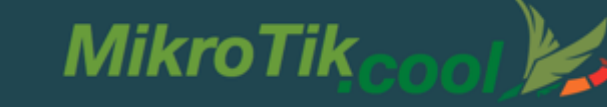

|                   | [Back To Main Menu]                                                                                                    |
|-------------------|----------------------------------------------------------------------------------------------------|
|                   | Branding Package Maker                                                                                                    |
| RouterOS version  | 6.29                                                                                                    |
| Router name       | FutureGate                                                                                                    |
| Company URL       | http://www.mikrotik.cool                                                                                                    |
| Manual URL        | http://wiki.mikrotik.com/wiki/Manual:TOC                                                                                                    |
| Telnet ASCII Logo | Image: Contract of the second second seco |
| LCD Logo          | cool<br>MikroTik                                                                                                    |
| Upload ②          | Vybrať súbor nie je vybraný žiadny súbor                                                                                                    |
|                   | Category:                                                                                                    |
|                   | <ul> <li>default         <ul> <li>\hotspot</li> <li>\skins</li> <li>default configuration</li> <li>lcd logo</li> </ul> </li> </ul>                                                                                                    |

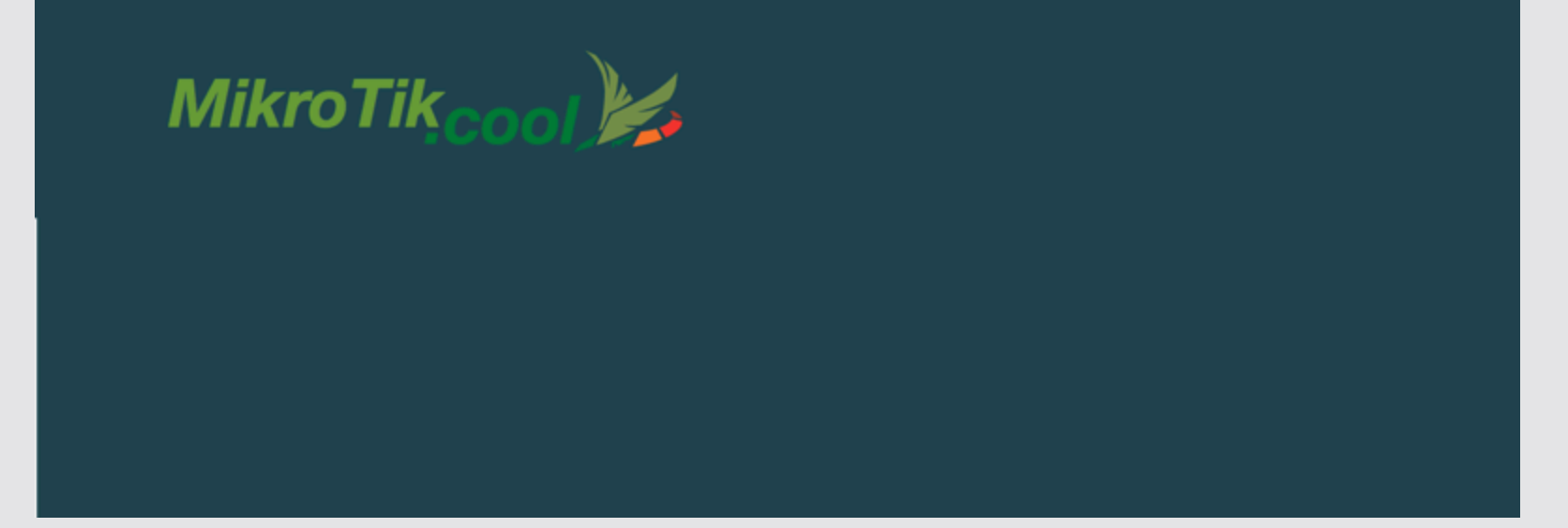

### FLASHFIG

### **FLASHFIG Features**

- ✓ je súčasťou NetInstall-u
- umožňuje masívne nainštalovať na router skript xxy.rsc a zmeniť jeho defaultné parametre

MikroTik

 ✓ extrémne rýchla a masívna inštalácia cca 15s / router

### MikroTik

| MikroTik Netins<br>Bouters/Drives            | tall for RouterOS             | v4.6                   |                                                                                        |        | = IX                                  |                                        |
|----------------------------------------------|-------------------------------|------------------------|----------------------------------------------------------------------------------------|--------|---------------------------------------|----------------------------------------|
| Label MA                                     | NC address / Media<br>rd disk | Status<br>Ready        | Software ID:<br>Key:<br>Kep old configuration<br>IP address:<br>Gateway:<br>Baud rate: |        | Help<br>Browse<br>Get key<br>Flashfig |                                        |
| Flashfig 🔶                                   |                               |                        |                                                                                        |        |                                       | LOX                                    |
| O Active<br>Boot Client Address:<br>Scripts: | 10.5.8.66<br>Status File      |                        |                                                                                        | ∧ Size | Compresser                            | Activate<br>Browse<br>Select<br>Remove |
| Messages:                                    | Num A Time                    | Text<br>15:34:56 Hello |                                                                                        |        | Reps<br>1                             |                                        |

MikroTikcool

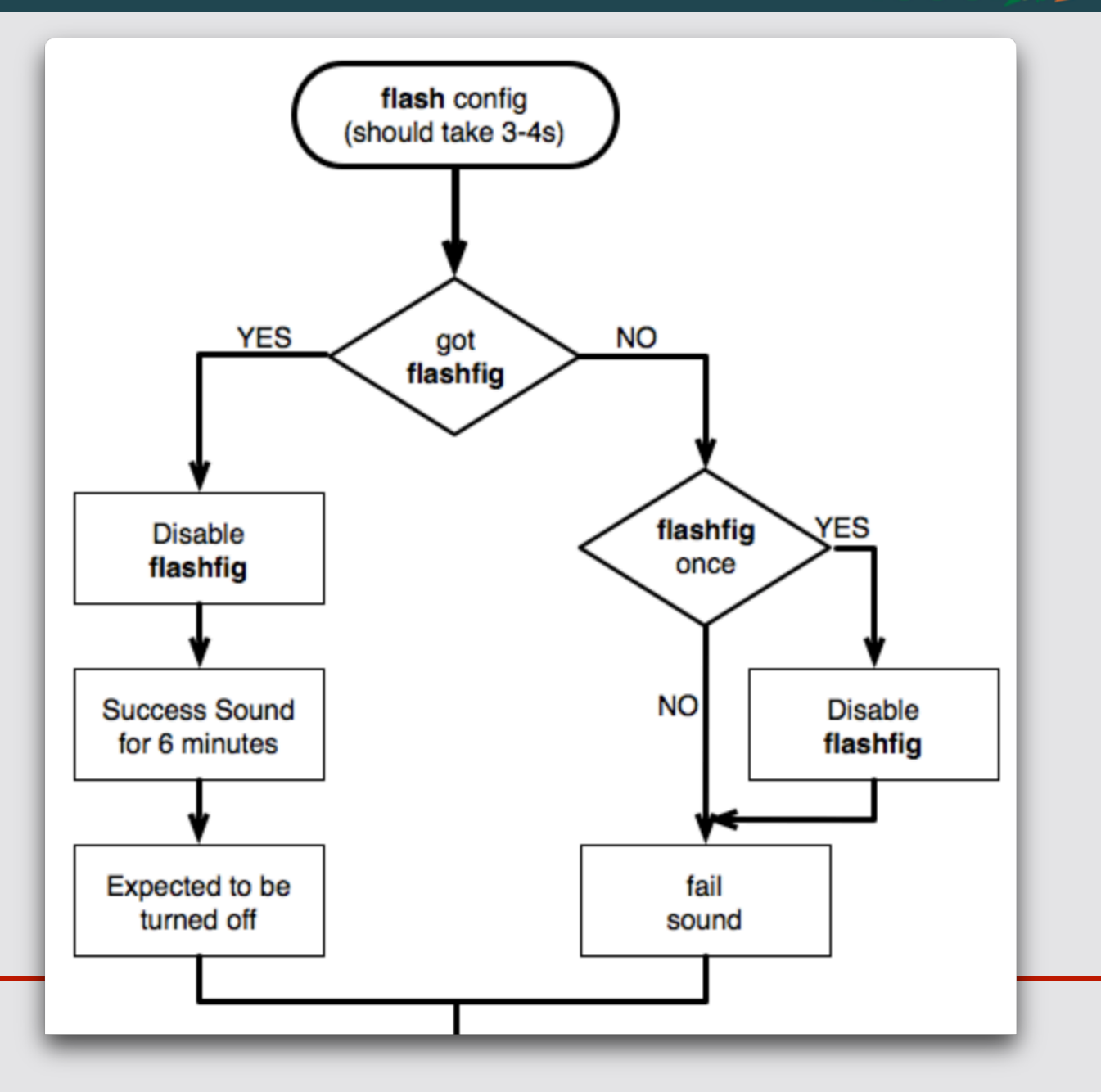

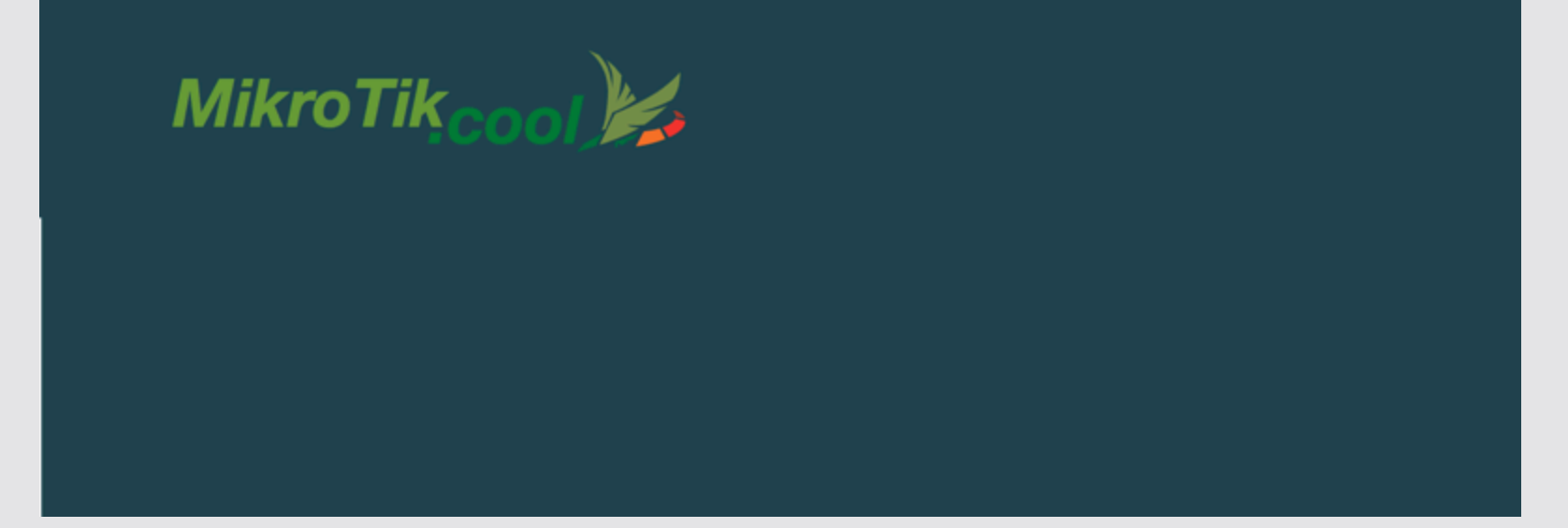

### RoMON

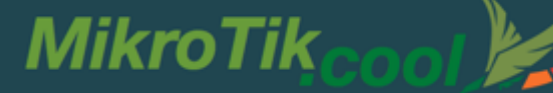

### **RoMON Features**

 ✓ funkcia a protokol umožňujúci prenos prístupových protokolov cez RoMON sieť zariadení (MikroTik routrov)

- ✓ romon MAC ping
- ✓ romon MAC ssh

 ✓ winbox MAC over RoMON Server(IP/ MAC)

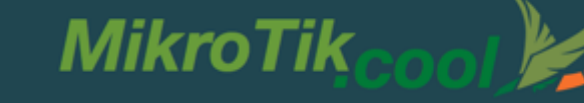

### Requirements

✓ stačí na
 zariadeniach
 zapnúť
 RoMON
 funkciu

| 💬 Switch        | Address                | 10     | nst      | Hops    | Path              | L2MTU | Identity | Version  |
|-----------------|------------------------|--------|----------|---------|-------------------|-------|----------|----------|
| ere Mesh        | E4:8D:8C:38:5C:78      | 8      | 200      | 1       | E4:8D:8C:38:5C:78 | 1500  | Main1    | 6.37.1   |
|                 |                        |        |          |         |                   |       |          |          |
|                 |                        |        |          |         |                   |       |          |          |
| Routing         |                        |        |          |         |                   |       |          |          |
| A Suctor        |                        |        |          |         |                   |       |          |          |
|                 |                        |        |          |         |                   |       |          |          |
|                 |                        |        |          |         |                   |       |          |          |
|                 |                        |        |          |         |                   |       |          |          |
| 🔐 Dog           |                        |        |          |         |                   |       |          |          |
|                 | Fact Service           |        |          |         |                   |       |          |          |
| New Terminal    | Randwidth Test         |        |          |         |                   |       |          |          |
| Make Supout rif | Empil                  |        |          |         |                   |       | _        |          |
| Manual          | Elood Pipa             | - RoM  | ON Sett  | ings    |                   |       |          |          |
| New WipBox      | Crashing               | _      |          | 🗹 Enabl | ed                |       |          | ОК       |
| Evit            | TD Scop                | _      | ID:      |         |                   |       | •        | Cancel   |
|                 | MAC Server             |        | Secrets: |         |                   |       | \$       | Apply    |
|                 | Network                |        | 1.15     |         | D 40 70 40        |       |          |          |
|                 | Dacket Spiffer         | -  Cur | rent ID: | 6C(3B)6 | 8:48:78:49        |       |          | Ports    |
|                 | Packet oniffer         | _      |          |         |                   |       |          | Discover |
|                 | Ping<br>Ding Cound     | _      |          |         |                   |       |          | Ping     |
|                 | Ping Speed             |        | _        | _       |                   |       |          |          |
|                 | $D_{11} = C_{11}^{11}$ |        |          |         |                   |       |          |          |

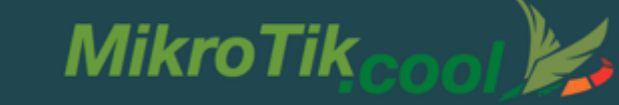

### Live ukážka :

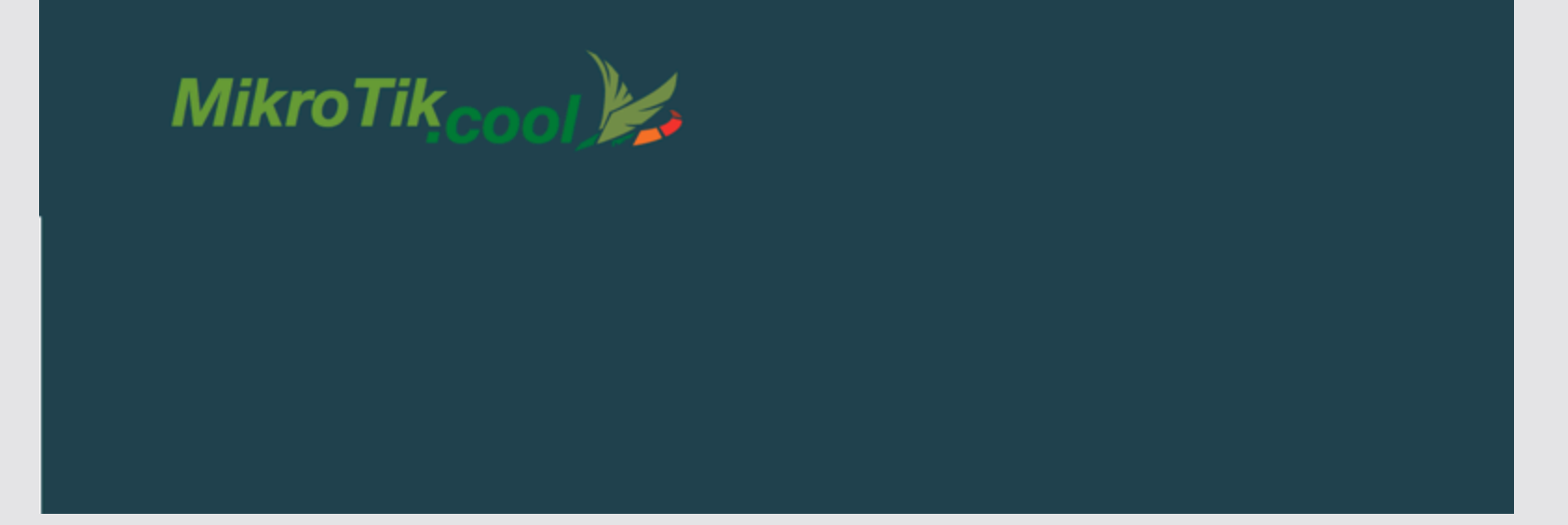

### CAPsMAN

### **CAPsMAN Features**

 ✓ Campus Centralized management pre RouterOS APs

MikroTik

- ✓ Dual Band AP podpora
- ✓ Provisioning (konfigurácia) APčiek
- ✓ MAC alebo IP komunikácia s AP
- ✓ Podpora certifikátu
- ✓ Data forwarding konfigurácia
- ✓ RADIUS MAC autentifikácia
- Viacej rôznorodých konfigurácií na MANe distribuované podľa lokalít

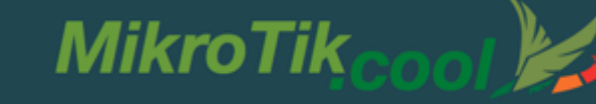

### Requirements

CAPsMAN

- ✓ x86 alebo RouterBOARD
- ✓ Najnovšia RouterOS v6
- ✓ Wireless-fp balíček nainštalovaný a zapnutý

### CAP

- ✓ X86 alebo RouterBOARD
- ✓ Najnovšia RouterOS v6
- ✓ Wireless-fp balíček nainštalovaný a zapnutý
- ✓ Atheros chipset (a/b/g/n/ac)
- ✓ Minimálne Level4 RouterOS licencia

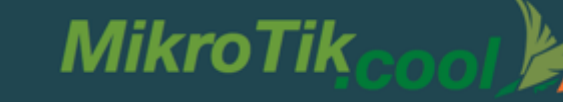

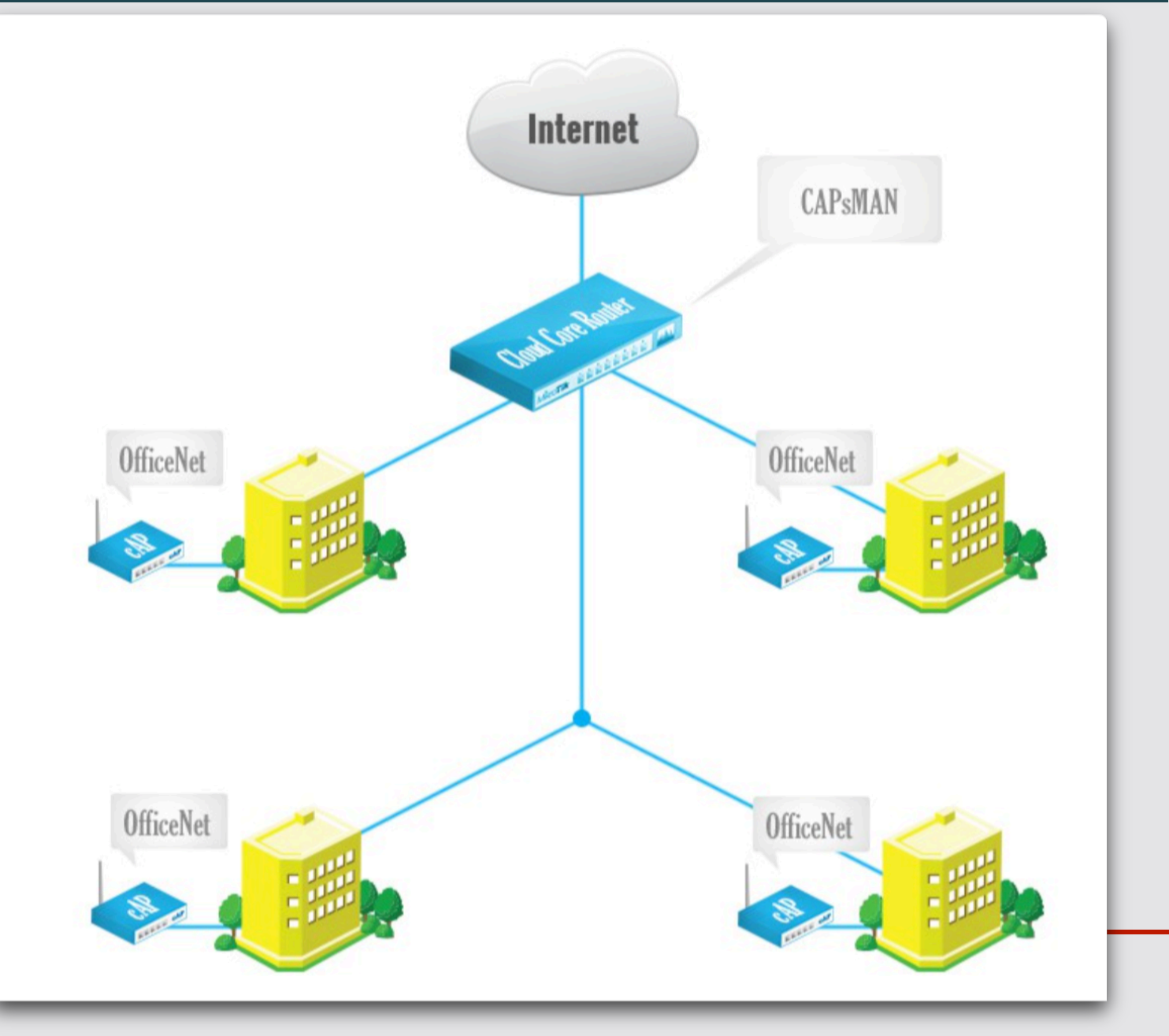

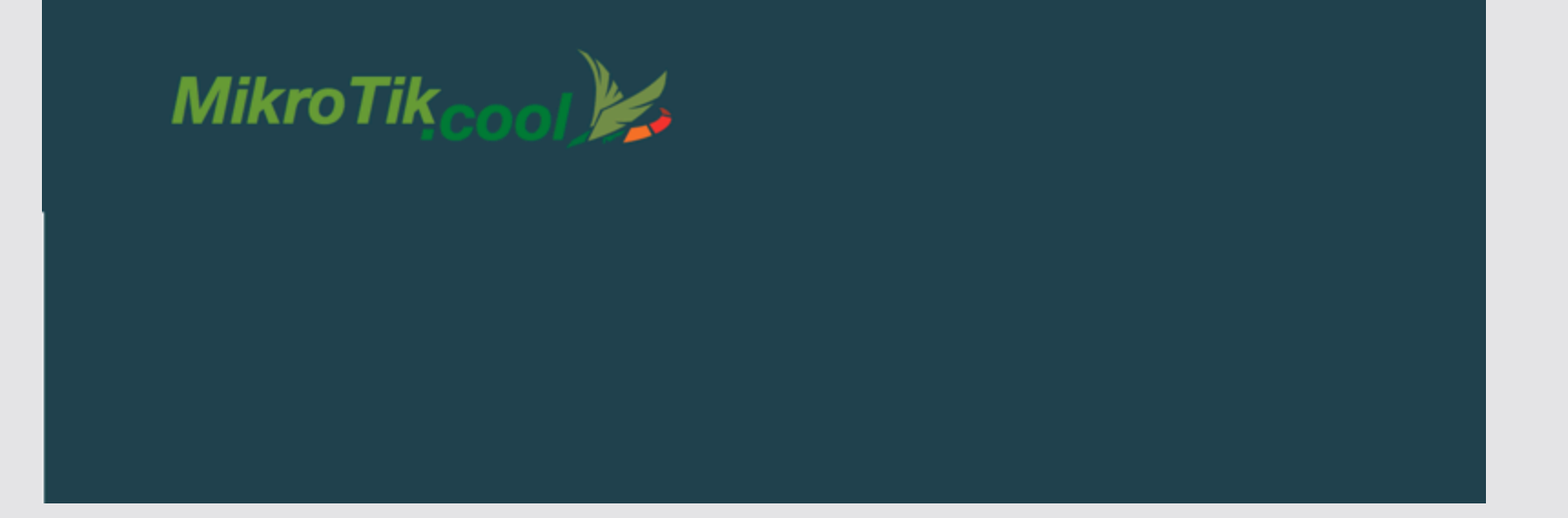

### CAPsMAN Simple Setup

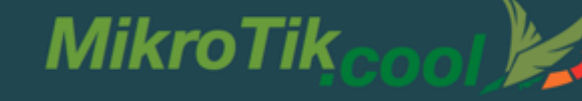

### **CAPsMAN Simple Setup**

- Enable CAPsMAN service
- Create Bridge interface
- Add IP configuration to Bridge interface
- Create CAPsMAN Configuration
- Create Provisioning rule
- Enable CAP mode on the APs

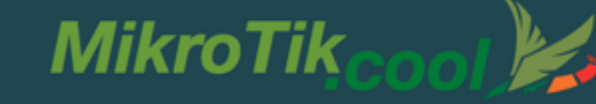

### **Enable the CAPsMAN service**

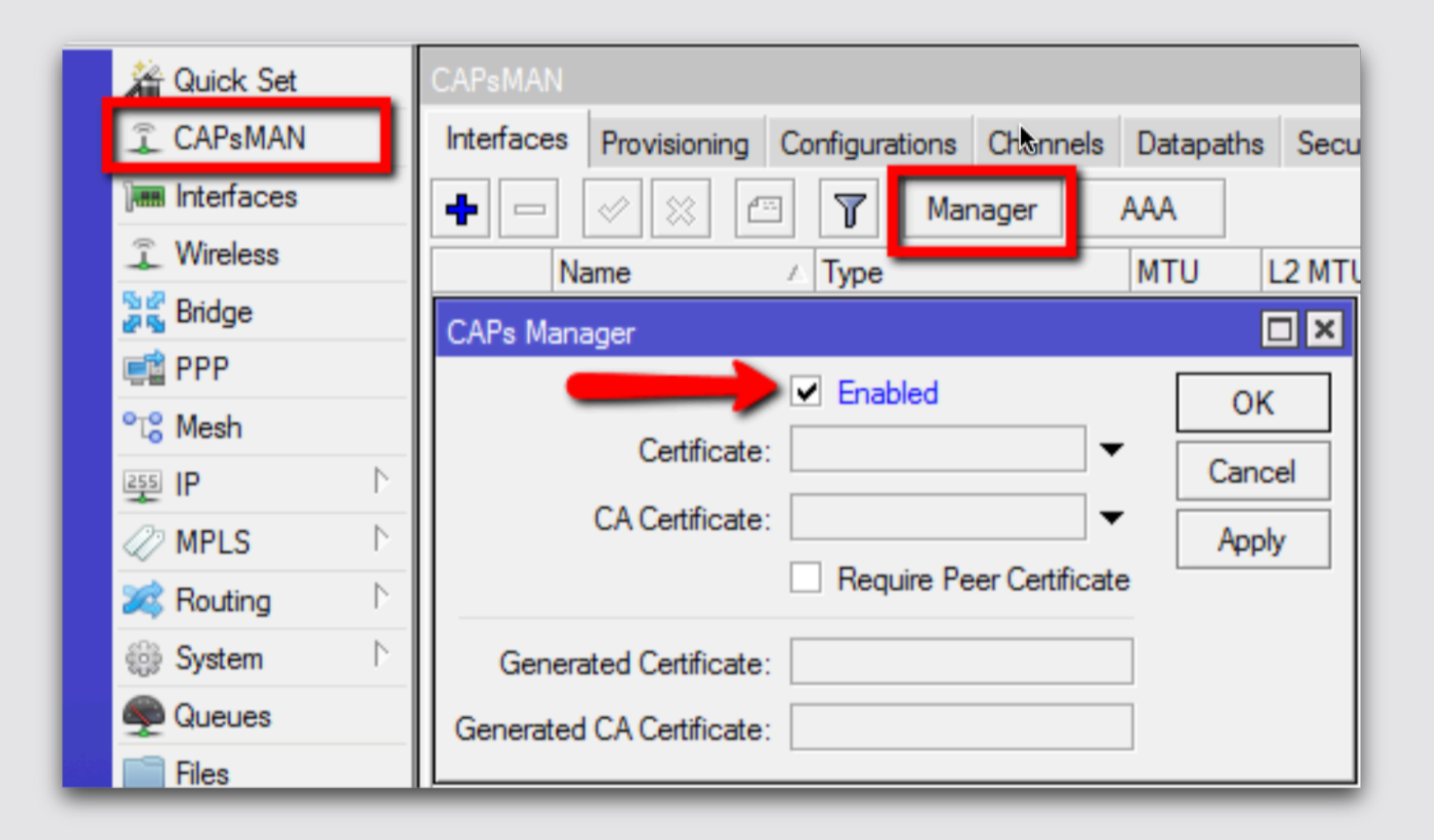

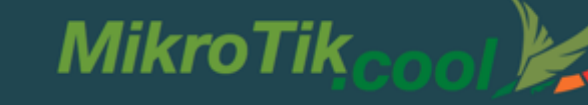

### **Create Bridge Interface**

| 🔏 Quick Set             | Bridge                         |         |
|-------------------------|--------------------------------|---------|
| CAPsMAN                 | Bridge Ports Filters NAT Hosts |         |
| Interfaces              | 💠 🖃 🐨 🝸 Settings               |         |
| Wireless                | Name / Type 12 MTU Ty          |         |
| 📓 🚰 Bridge              | New Istation                   |         |
| E PPP                   |                                |         |
| 🛫 Switch                | General STP Status Traffic     | ОК      |
| ° <mark>t</mark> 8 Mesh | Name: OfficeNet                | Cancel  |
| 255 IP 🗅                | Type: Bridge                   | Apply   |
| Ø MPLS                  | MTU: 1500                      | Disable |
| 🔀 Routing 🗈             | L2 MTU:                        |         |
| 🎲 System 🗅              | MAC Address:                   | Comment |
| 🙊 Queues                |                                | Сору    |
| Files                   |                                | Remove  |
| 📄 Log                   | Admin. MAC Address:            |         |
| 🥵 Radius                |                                | lorch   |
| 🗙 🄀 Tools 🛛 🗈           |                                |         |

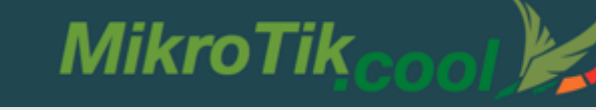

| 🖌 Quick Set            | Address List                                                                                |
|------------------------|---------------------------------------------------------------------------------------------|
| CAPsMAN                |                                                                                             |
| Interfaces             | Address VI Interface DHCP Networks Leases Options Option Sets Alerts                        |
| 🔔 Wireless             |                                                                                             |
| Bridge                 |                                                                                             |
| 🚅 PPP                  | Address: 10.10.10.1724 OK Name / Interface 2 Relay Lease II                                 |
| 🛫 Switch               | Network: Cancel DHCP Setup                                                                  |
| °t <mark>°</mark> Mesh | Interface: OfficeNet  Apply Select interface to run DHCP server on                          |
| IP N                   | Disable DHCP Server Interface: OfficeNet                                                    |
| MPLS D                 | Back Next Cancel                                                                            |
| 🔀 Routing              |                                                                                             |
| 💮 System 🗅             | Сору                                                                                        |
| Queues                 | Firewall                                                                                    |
| Files                  | Filter Rules NAT Mangle Service Ports Connections Address Lists Layer7 Protocols            |
| 📄 Log                  | 🕂 🖃 🖉 🖾 Reset Counters 00 Reset All Counters Find                                           |
| 🥵 Radius               | # Action Chain Src. Address Dst. Address Proto Src. Port Dst. Port In. Inter Out. Int Bytes |
| 🔀 Tools 🗈              | New NAT Rule                                                                                |
| 🔤 New Terminal         | Advanced Extra Action Statistics General Advanced Extra Action Statistics                   |
| 1. Add IP address      | S                                                                                           |
| 2. Add DHCP Ser        | rver 3 Action: masquerade                                                                   |
| 3. Add NAT rule        | Vddress: 10.10.10.0/24                                                                      |
|                        | Dar. Address:                                                                               |
| Exit                   |                                                                                             |

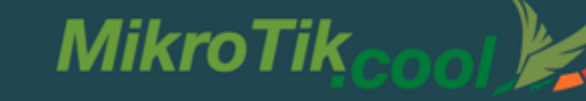

### Add New CAPsMAN Configuration

| CAPsMAN                                  |                                        |                                                            |
|------------------------------------------|----------------------------------------|------------------------------------------------------------|
| Interfaces Provisioning Configurations C | hannels Datapaths Security Cfg. Access | s List Remote CAP Radio Registration Table                 |
| + 7                                      |                                        | Find                                                       |
| Name 🕢 SSID Hid                          | de SSID Load Bal Country Channel       | Frequency Band Datapat -                                   |
| New CAPs Configuration                   | New CAPs Configuration                 | New CAPs Configuration                                     |
| Wireless Channel Datapath Security       | Wireless Channel Datapath Security     | Wireless Channel Datapath Security                         |
| Name: OfficeNet                          | Datapath:                              | Security:                                                  |
| Mode:                                    | Bridge: OfficeNet                      | Authentication Type: V WPA PSK V WPA2 PSK WPA EAP WPA2 EAP |
| SSID: Office                             | Bridge Cost                            |                                                            |
| Hide SSID:                               |                                        |                                                            |
| Load Balancing Group:                    | Bridge Honzon:                         | Group Encryption: aes ccm                                  |
|                                          | Local Forwarding:                      | Passphrase: OfficeNet                                      |
| Country: united states                   | Client To Client Forwarding:           | EAP Methods:                                               |
| Max Station Count:                       |                                        |                                                            |
|                                          | VLAN Mode:                             |                                                            |
|                                          | VLAN ID:                               |                                                            |
| HT Tx Chains:                            |                                        |                                                            |
| HT Rx Chains:                            |                                        |                                                            |
| HT Guard Interval:                       |                                        |                                                            |

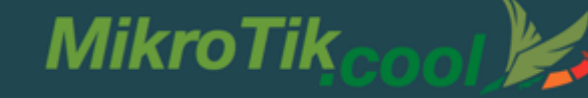

### Add new Provisioning rule

| CAPsMAN                |                   |           |             |        |
|------------------------|-------------------|-----------|-------------|--------|
| Interfaces Provisionin | g Configurations  | Channels  | Datapaths   | Sec    |
| + - 🗸 🗶                | 2                 | -         |             |        |
| # Radio MAC            | Action            | Master Co | nfigurati S | lave ( |
| New CAPs Provisioning  | )                 |           |             | ×      |
| Radio MAC:             | 00:00:00:00:00    | )         | ОК          |        |
| Action:                | create dynamic en | abled Ŧ   | Cancel      |        |
| Master Configuration:  | OfficeNet         | ₹         | Apply       |        |
| Slave Configuration:   |                   | \$        | Disable     |        |
| Name Prefix:           | OfficeAP          | •         | Commer      | ıt     |
|                        |                   |           | Сору        |        |
|                        |                   |           | Remove      | •      |
| enabled                |                   |           |             |        |

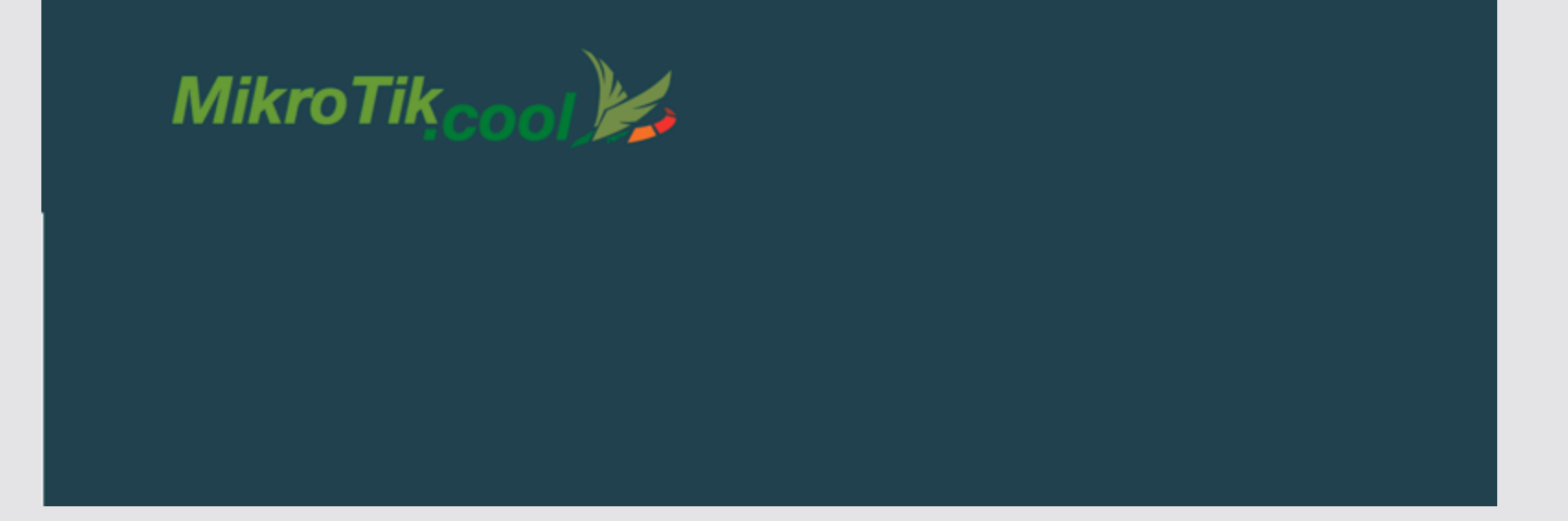

### **Configure the AP**

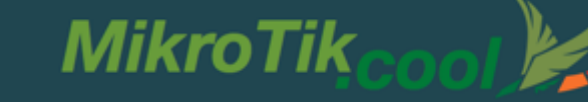

### **Configure the AP to use CAP mode**

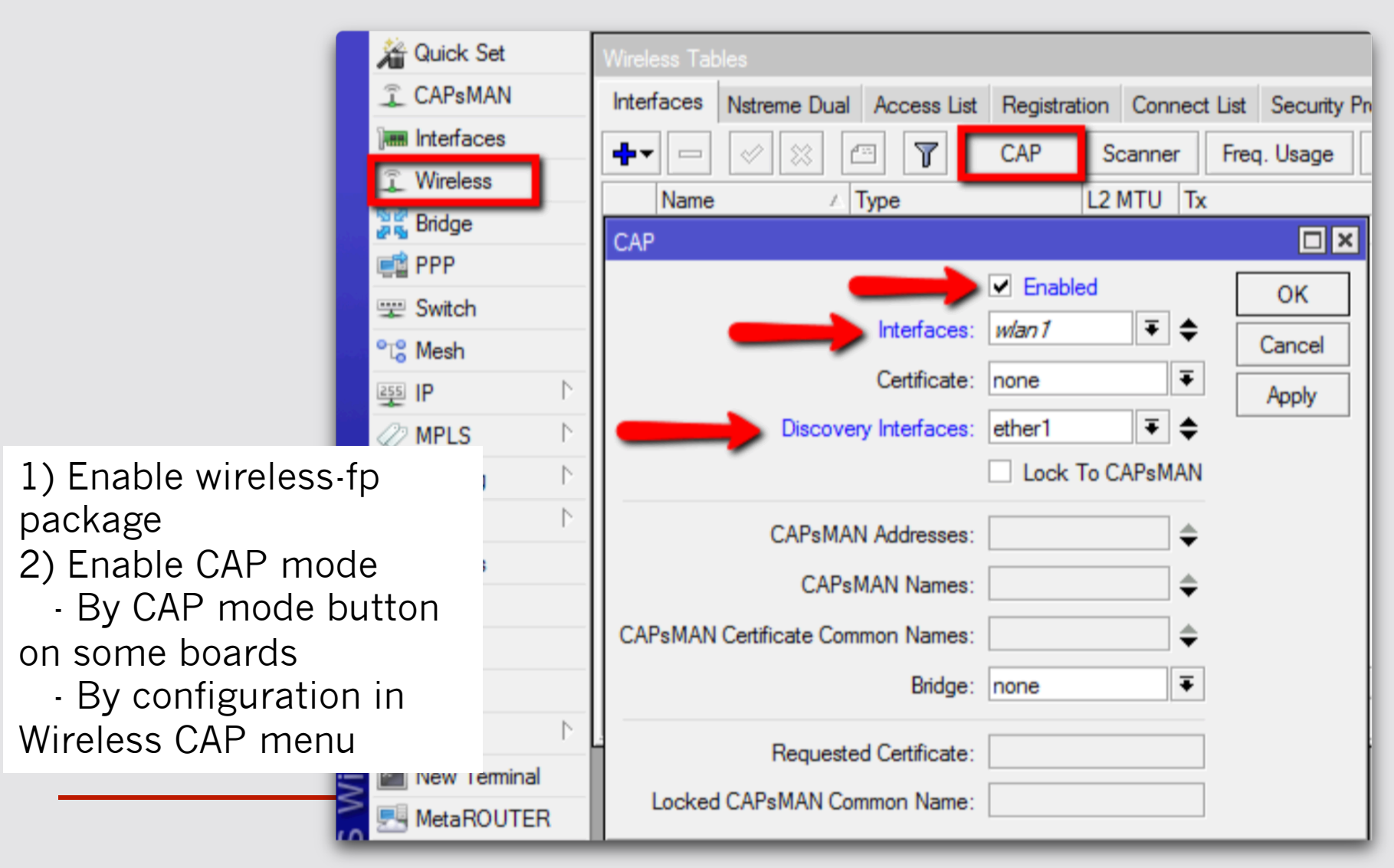

# Check the Status of the CAPsMAN CAP interface

### CAPsMAN

| CAPSMAN               |                                                      |                  |          |           |          |  |  |  |  |
|-----------------------|------------------------------------------------------|------------------|----------|-----------|----------|--|--|--|--|
| Interfaces            | Provisioning                                         | Configurations ( | Channels | Datapaths | Security |  |  |  |  |
| 🕂 🗕 🖉 🕅 🍸 Manager AAA |                                                      |                  |          |           |          |  |  |  |  |
| N                     | ame                                                  | ∠ Type           |          | MTU I     | L2 MTU   |  |  |  |  |
| DSMB 🗳                | OfficeAP1                                            | Interfaces       |          | 1500      | 1600     |  |  |  |  |
| Interface <           | :OfficeAP1>                                          |                  |          |           |          |  |  |  |  |
| General               | Wireless C                                           | hannel Datapath  | Security | Status T  | raffic   |  |  |  |  |
|                       | Current State                                        | running-ap       |          |           |          |  |  |  |  |
| Cu                    | rrent Channel                                        | 2427/20-Ce/gn(3  | 30dBm)   |           |          |  |  |  |  |
| Cur                   | Current Rate Set: CCK:1-11 OFDM:6-54 BW:1x-2x HT:0-7 |                  |          |           |          |  |  |  |  |
| Current B             | Current Basic Rate Set: OFDM:6 BW:1x HT:0-7          |                  |          |           |          |  |  |  |  |
|                       |                                                      |                  |          |           |          |  |  |  |  |

| Wireless Tab | bles            |                 |                 |               |          |
|--------------|-----------------|-----------------|-----------------|---------------|----------|
| Interfaces   | Nstreme Dual    | Access List     | Registration    | Connect List  | Security |
| <b>+</b> •   |                 |                 | CAP S           | canner Fred   | q. Usage |
| Name         | L               | Гуре            | L2              | MTU Tx        |          |
| manag        | ed by CAPsMA    | N               |                 |               |          |
| chann        | el: 2427/20-Ce/ | gn(30dBm), S    | SID: Office, C/ | APsMAN forwar | ding     |
| X 🕸wla       | an1 \           | Nireless (Ather | ros AR9         | 1600          |          |
|              |                 |                 |                 |               |          |
|              |                 |                 |                 |               |          |
|              |                 |                 |                 |               | _        |

CAP

MikroTik

### **CAPsMAN Registration table**

| CAPsMAN    |              |                |             |               |               |              |                |       |                    |
|------------|--------------|----------------|-------------|---------------|---------------|--------------|----------------|-------|--------------------|
| Interfaces | Provisioning | Configurations | Channels    | Datapaths     | Security Cfg. | Access List  | Remote CAP     | Radio | Registration Table |
| - 7        |              |                |             |               |               |              |                |       |                    |
| Interface  | A MAC Addr   | ress Tx F      | Rate Rx     | Rate Tx       | Signal Rx Sig | nal Uptime   | Tx/Rx Pack     | ets   | Tx/Rx Bytes        |
| OfficeAP3  | 18:34:51:4   | 41:75:CD 65M   | bps 65      | Mbps          | 0             | -44 00:03:17 | 31 395/33 2    | 212   | 29.8 MiB/29.5 MiB  |
|            |              | CAPs AP        | Client <18: | 34:51:41:75:0 | CD>           |              |                |       |                    |
|            |              | Int            | erface: Of  | ficeAP3       |               |              | ОК             |       |                    |
|            |              | MAC A          | ddress: 18  | 3:34:51:41:75 | CD            |              | Remove         |       |                    |
|            |              | т              | x Rate: 65  | Mbps-20MH     | z/1S          | (            | Copy to Access | List  |                    |
|            |              | R              | x Rate: 65  | Mbps-20MH     | z/1S          |              |                |       |                    |
|            |              | Tx Ra          | ate Set: CO | CK:1-11 OFD   | M:6-54 BW:1x  | HT:0-7       |                |       |                    |
|            |              | Тх             | Signal: 0   |               |               |              |                |       |                    |
| 1.3        |              | Rx             | Signal: -4  | 4             |               |              |                |       |                    |
| Intem      |              |                | Uptime: 00  | ):03:17.70    |               |              |                |       |                    |
|            |              | Tx/Rx P        | ackets: 31  | 395/33 212    |               |              |                |       |                    |
|            |              | Tx/R           | Bytes: 29   | ).8 MiB/29.5  | MiB           |              |                |       |                    |

### **Manual Provisioning**

• Changing Provisioning rules doesn't effect already configured CAPs, manual Provisioning is required:

MikroTik

- to remove CAP interface
- to initiate Provision command on the CAP

| CA        | PsMAN    |              |                |        |            |         |             |             |            |       |
|-----------|----------|--------------|----------------|--------|------------|---------|-------------|-------------|------------|-------|
| In        | terfaces | Provisioning | Configurations | Channe | els Datapa | ths See | curity Cfg. | Access List | Remote CAP | Radio |
| Provision |          |              |                |        |            |         |             |             |            |       |
|           | Radio M  | AC           | Remote CAP N   | Vame   | Remote CA  | P Id 🛆  | Interface   | Δ.          |            |       |
|           | 4C:5E:0  | C:6C:63:28   | [4C:5E:0C:6C:  | 63:28] | Room4      |         |             |             |            |       |
| P         | 4C:5E:0  | C:6C:63:2B   | [4C:5E:0C:6C:  | 63:2B] | Room3      |         | OfficeAP1   | 1           |            |       |
| P         | 4C:5E:0  | C:6C:63:4C   | [4C:5E:0C:6C:  | 63:4C] | Room1      |         | OfficeAP2   | ?           |            |       |
| P         | 4C:5E:0  | C:6C:63:3A   | [4C:5E:0C:6C:  | 63:3A] | Room2      |         | OfficeAP3   | 1           |            |       |
|           |          |              |                |        |            |         |             |             |            |       |
| -         | _        |              |                | _      | _          | _       | _           | _           |            | _     |

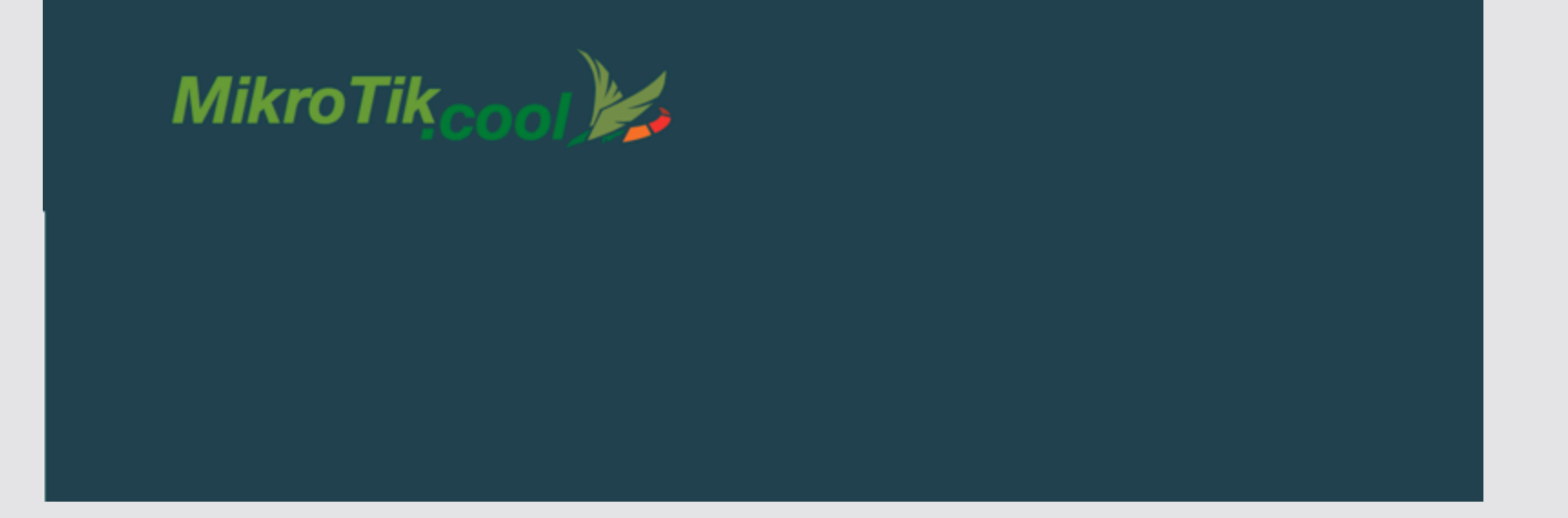

### **CAP to CAPsMAN Connection**

### **CAP to CAPsMAN Connection**

MAC Layer2: NO IP configuration is req. CAP and CAPsMAN must be in the same L2 network IP (UDP) Layer3: CAP must reach the CAPsMAN using IP protocol Can traverse NAT if necessary

MikroTik

- Management connection between CAP and CAPsMAN is secured using DTLS
- CAP client data traffic is not secured if necessary additional encryption by using IPSec or encrypted tunnels is needed

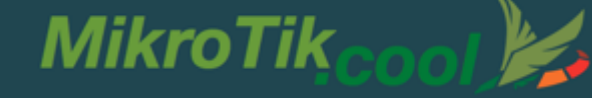

### **CAPsMAN Selection on CAP**

CAP attempts to contact CAPsMAN and build available CAPsMAN list:

- List of CAPsMAN IPs
- List of CAPsMAN IPs obtained from DHCP
- Broadcasting on configured interfaces using IP and MAC Layer

CAP selects the CAPsMAN based on such rules:

- If CAPsMAN names setting is matched it will prefer that CAPsMAN earlier in the list
- MAC layer connectivity to CAPsMAN is preferred over IP connectivity

## **CAPsMAN with Layer3** On the CAP specify the IP address of the CAPsMAN

| Interfaces Nstreme Dual Access List | Registration Connect List Security Profiles |
|-------------------------------------|---------------------------------------------|
| + 🖉 🖾 🍸 🚺                           | CAP Scanner Freq. Usage Alignm              |
| Name / Type                         | L2 MTU Tx R                                 |
| CAP                                 |                                             |
|                                     | Enabled     OK                              |
| Interfaces:                         | wlan 1 🔻 🗢 Cancel                           |
| Certificate:                        | none  Apply                                 |
| Discovery Interfaces:               | <b>\$</b>                                   |
|                                     | Lock To CAPSMAN                             |
| CAPsMAN Addresses:                  | 10.5.125.1                                  |
| CAPsMAN Names:                      | \$                                          |
| CAPsMAN Certificate Common Names:   | \$                                          |
| Bridge:                             | none Ŧ                                      |
| Requested Certificate:              |                                             |
| Locked CAPsMAN Common Name:         |                                             |

### **CAPsMAN selection using Name** On the CAP specify the CAPsMAN identity

MikroTik

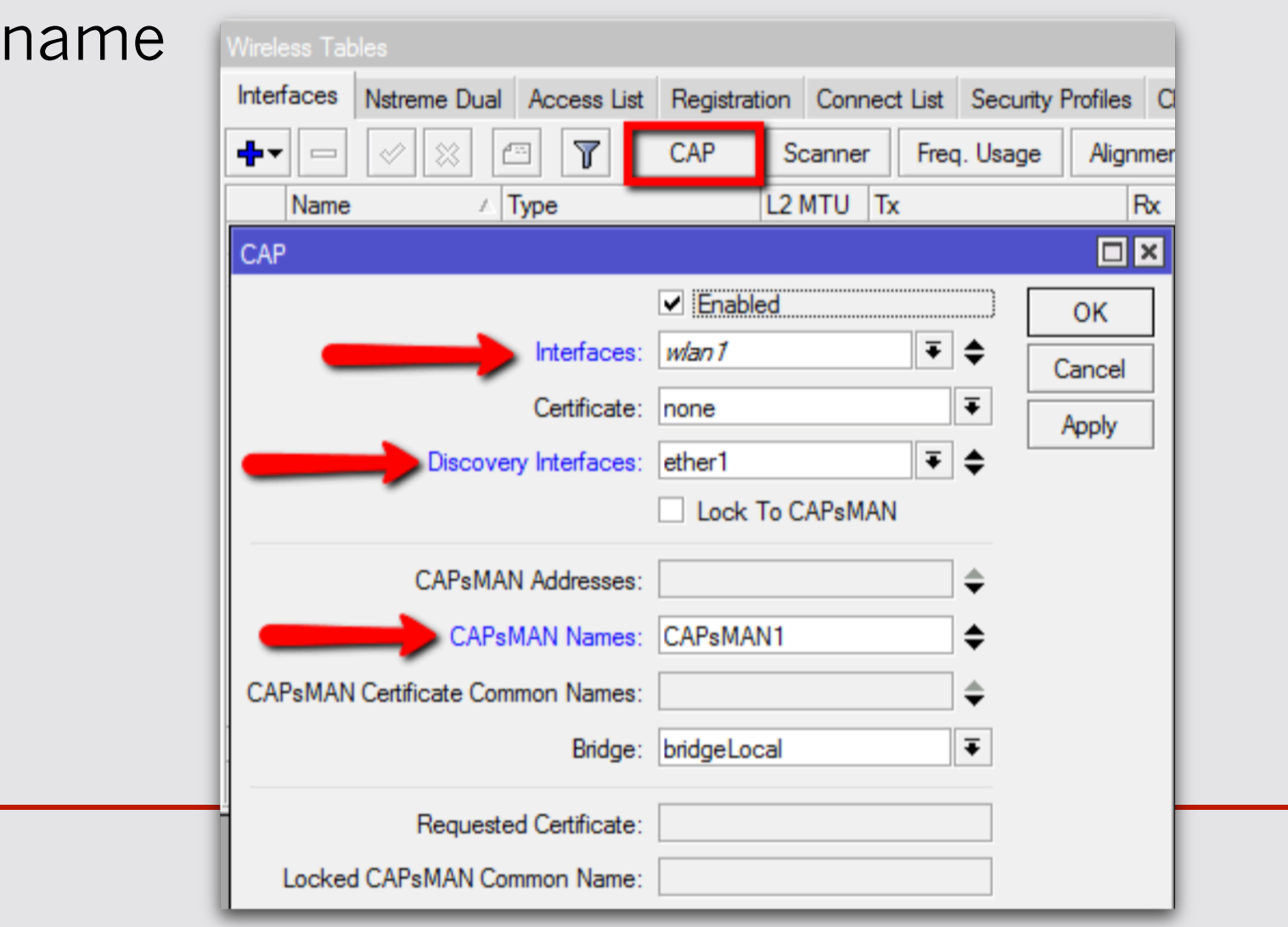

### **CAP Identification**

MAC/IP address Serial Number of the Board System Identity State of the CAP RouterBoard model RouterOS version Main wireless MAC Provided radio count

MikroTik

| CAPsMAN |               |            |                    |           |           |          |         |             |                   |          |            |  |  |
|---------|---------------|------------|--------------------|-----------|-----------|----------|---------|-------------|-------------------|----------|------------|--|--|
|         | Interfaces    | Provisioni | ing Configurations | Channels  | Datapaths | Security | Cfg.    | Access List | Remote CAP Radio  | Registra | tion Table |  |  |
|         | - 7           | Provisio   | n                  |           |           |          |         |             |                   |          |            |  |  |
|         | Address       | A          | Name               | Board     | Serial    |          | Version | Identity    | Base MAC          | State    | Radios     |  |  |
|         | 4C:5E:0C:6    | C:63:26    | [4C:5E:0C:6C:63:28 | ] RBmAP2  | n 5276043 | 4DCE4    | 6.19    | Room4       | 4C:5E:0C:6C:63:28 | Run      | 1          |  |  |
|         | 4C:5E:0C:6    | C:63:29    | [4C:5E:0C:6C:63:28 | 3] RBmAP2 | n 5276046 | C9DA3    | 6.19    | Room3       | 4C:5E:0C:6C:63:2B | Run      | 1          |  |  |
|         | 4C:5E:0C:6    | C:63:38    | [4C:5E:0C:6C:63:3/ | A] RBmAP2 | n 5276048 | 45E6A    | 6.19    | Room2       | 4C:5E:0C:6C:63:3A | Run      | 1          |  |  |
|         | 4C:5E:0C:6    | C:63:4A    | [4C:5E:0C:6C:63:40 | ] RBmAP2  | n 527604D | 1D5D4    | 6.19    | Room1       | 4C:5E:0C:6C:63:4C | Run      | 1          |  |  |
| L       | ::ffff:10.5.1 | 25.172     | [D4:CA:6D:A2:85:6  | 0] RBmAP2 | n 5276020 | 95F22    | 6.19    | Room5       | D4:CA:6D:A2:85:60 | Run      | 1          |  |  |

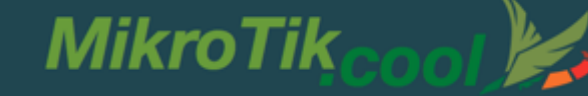

### **CAPsMAN** static CAP interface

- No interface name change or setting change after the reboot
- Additional manual setting override Copy dynamic interface to make static interface

| CAPsMAN                                                                   |                        |                                                           |          |
|---------------------------------------------------------------------------|------------------------|-----------------------------------------------------------|----------|
| Interfaces Provisioning Configurations Channels Datapaths Security Cfg. A | Access List Remote CAP | Radio Registration Table                                  |          |
| + - ⊘ 🛞 🖆 🍸 Manager AAA                                                   |                        | Fir                                                       | d        |
| Name / Type MTU L2 MTU Tx                                                 | Rx                     | Tx Packet (p/s) Rx Packet (p/s) SSID Hide SSI             | D L 🗸    |
| DSMB @POTTICEAPS Interfaces ISUU I600                                     | U Dps                  | U bps U U Umice                                           |          |
| Interface <officeap5></officeap5>                                         |                        | New Interface                                             |          |
| General Wireless Channel Datapath Security Status Traffic                 | ОК                     | General Wireless Channel Datapath Security Status Traffic | ОК       |
| Name: OfficeAP5                                                           | Сору                   | Name: Room5AP                                             | Cancel   |
| Type: Interfaces                                                          | Remove                 | Type: Interfaces                                          | Apply    |
| MTU: 1500                                                                 |                        | MTU: 1500                                                 | Diaphle  |
| L2 MTU: 1600                                                              | Torch                  | L2 MTU: 1600                                              | Disable  |
| MAC Address: D4:CA:6D:A2:85:60                                            |                        | MAC Address: D4:CA:6D:A2:85:60                            | Comment  |
|                                                                           |                        |                                                           | Сору     |
| ARP: enabled                                                              | •                      | ARP: enabled                                              | ◆ Remove |
| Radio MAC: D4:CA:6D:A2:85:60                                              |                        | Radio MAC: D4:CA:6D:A2:85:60                              | Truch    |
| Master Interface: none                                                    | Ŧ                      | Master Interface: none                                    | ₹ Iorch  |
|                                                                           |                        |                                                           |          |

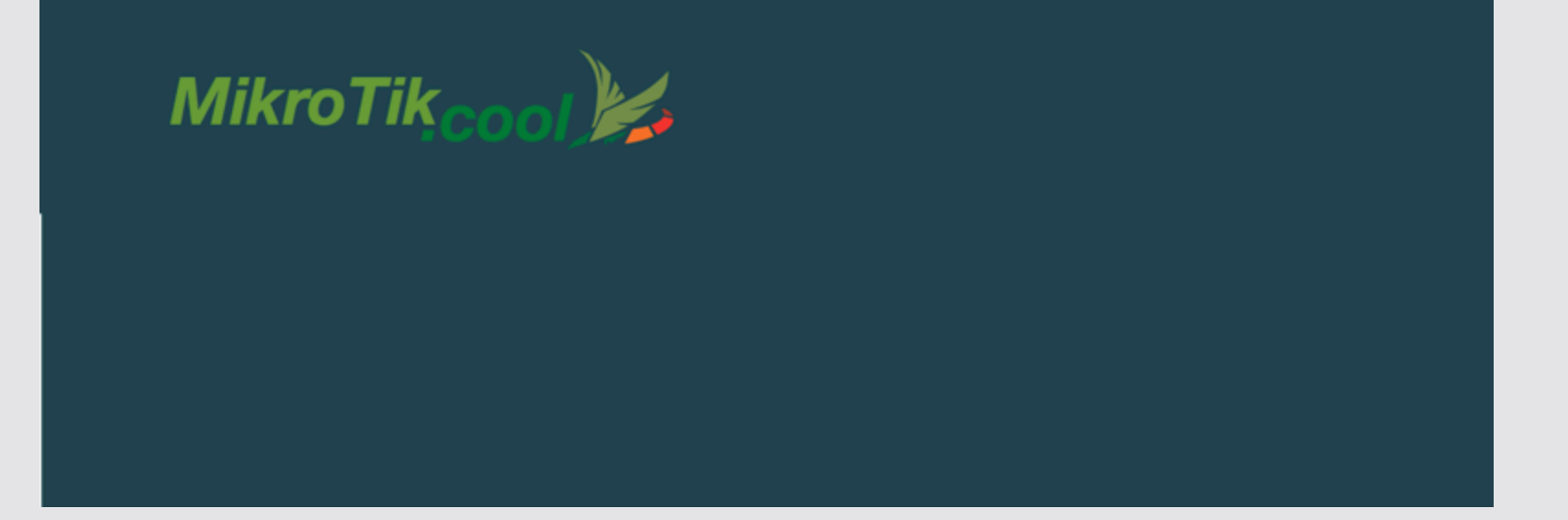

### **CAPsMAN VirtualAP**

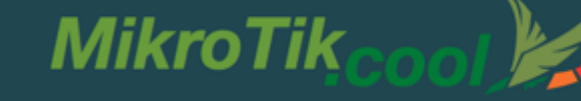

### **CAPsMAN VirtualAP**

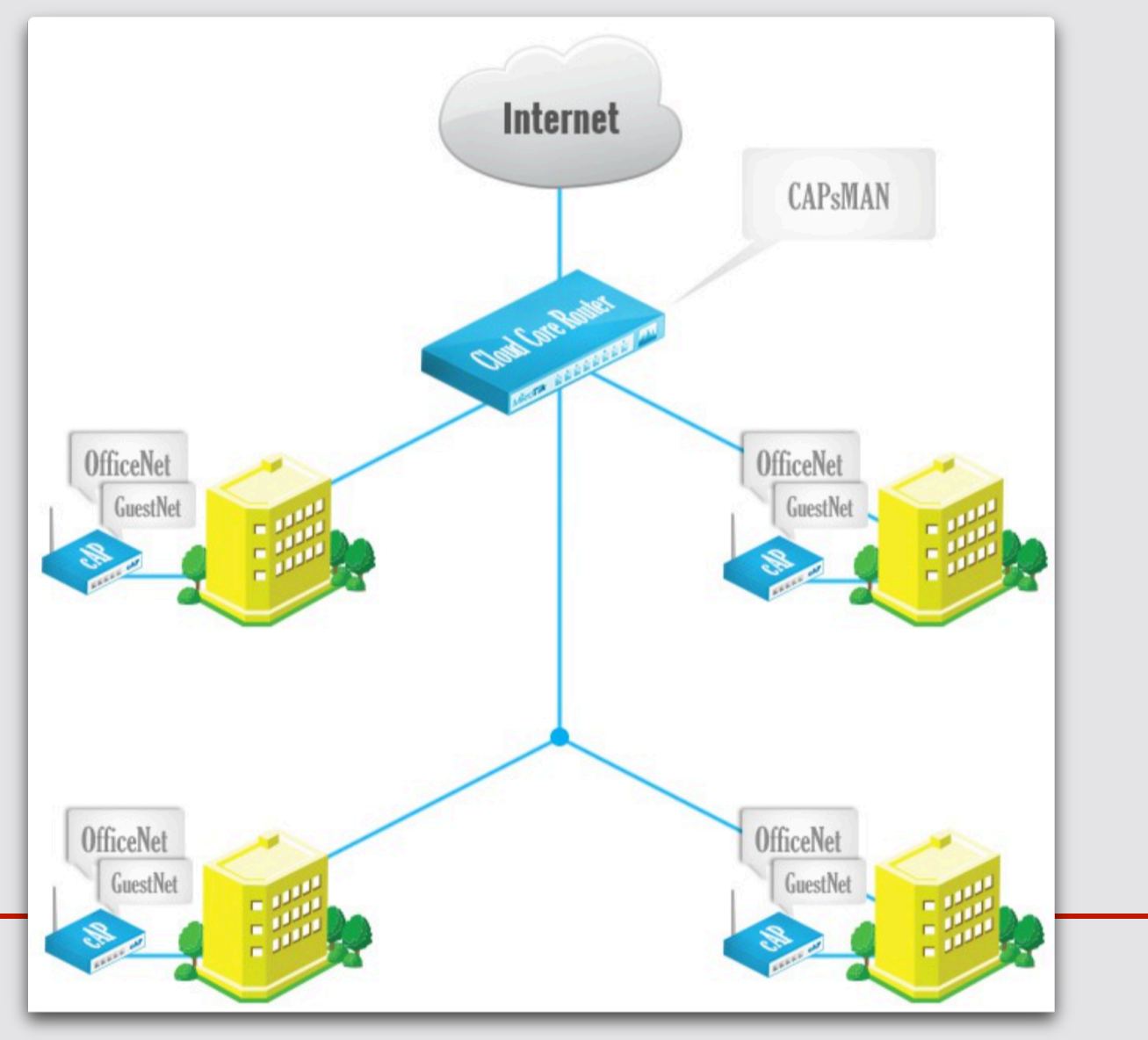

### **CAPsMAN VirtualAP Configuration**

 Create new Bridge interface and IP configuration for the VirtualAPs or use the same bridge interface as Master AP

MikroTik

- Create a new configuration for the VirtualAP
- Specify the new configuration in Provisioning rule as Slave Configuration
- Remove all CAP interfaces
- Initiate Manual Provisioning on all the CAPs

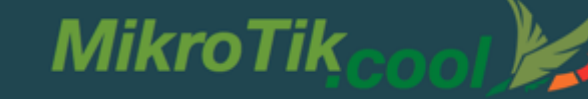

### **CAPsMAN VirtualAP Setup**

| CAPsMAN                                                                             |                                 |                        |                          |  |  |  |  |  |  |  |  |  |  |
|-------------------------------------------------------------------------------------|---------------------------------|------------------------|--------------------------|--|--|--|--|--|--|--|--|--|--|
| Interfaces Provisioning Configurations C                                            | hannels Datapaths Security Cfg. | Access List Remote CAP | Radio Registration Table |  |  |  |  |  |  |  |  |  |  |
| + 7                                                                                 |                                 |                        |                          |  |  |  |  |  |  |  |  |  |  |
| Name A SSID Hid                                                                     | le SSID Load Bal Country C      | Channel Frequency      | Band D                   |  |  |  |  |  |  |  |  |  |  |
| Onice         Onice           New CAPs Configuration         New CAPs Configuration |                                 |                        |                          |  |  |  |  |  |  |  |  |  |  |
| Wireless Channel Datapath Security Wireless Channel Datapath Security               |                                 |                        |                          |  |  |  |  |  |  |  |  |  |  |
| Name: GuestNet                                                                      | Datapath:                       |                        | ▼                        |  |  |  |  |  |  |  |  |  |  |
| Mode:                                                                               | Bridge: Gue                     | stNet                  | ₹ ▲                      |  |  |  |  |  |  |  |  |  |  |
| SSID: Guest                                                                         | Bridge Cost:                    |                        | <b>~</b>                 |  |  |  |  |  |  |  |  |  |  |
| Hide SSID:                                                                          | Bridge Horizon:                 |                        |                          |  |  |  |  |  |  |  |  |  |  |
| Load Balancing Group:                                                               |                                 |                        |                          |  |  |  |  |  |  |  |  |  |  |
| Country:                                                                            |                                 |                        | • •                      |  |  |  |  |  |  |  |  |  |  |
|                                                                                     | Client To Client Forwarding:    |                        | •                        |  |  |  |  |  |  |  |  |  |  |
| Max Station Count:                                                                  | VLAN Mode:                      |                        | <b></b>                  |  |  |  |  |  |  |  |  |  |  |
| Multicast Helper:                                                                   | VLAN ID:                        |                        | <b></b>                  |  |  |  |  |  |  |  |  |  |  |
| HT Tx Chains:                                                                       |                                 |                        |                          |  |  |  |  |  |  |  |  |  |  |
| HT Rx Chains:                                                                       |                                 |                        | -                        |  |  |  |  |  |  |  |  |  |  |
| HT Guard Interval:                                                                  |                                 |                        |                          |  |  |  |  |  |  |  |  |  |  |
|                                                                                     |                                 |                        |                          |  |  |  |  |  |  |  |  |  |  |

### **CAPsMAN VirtualAP Setup**

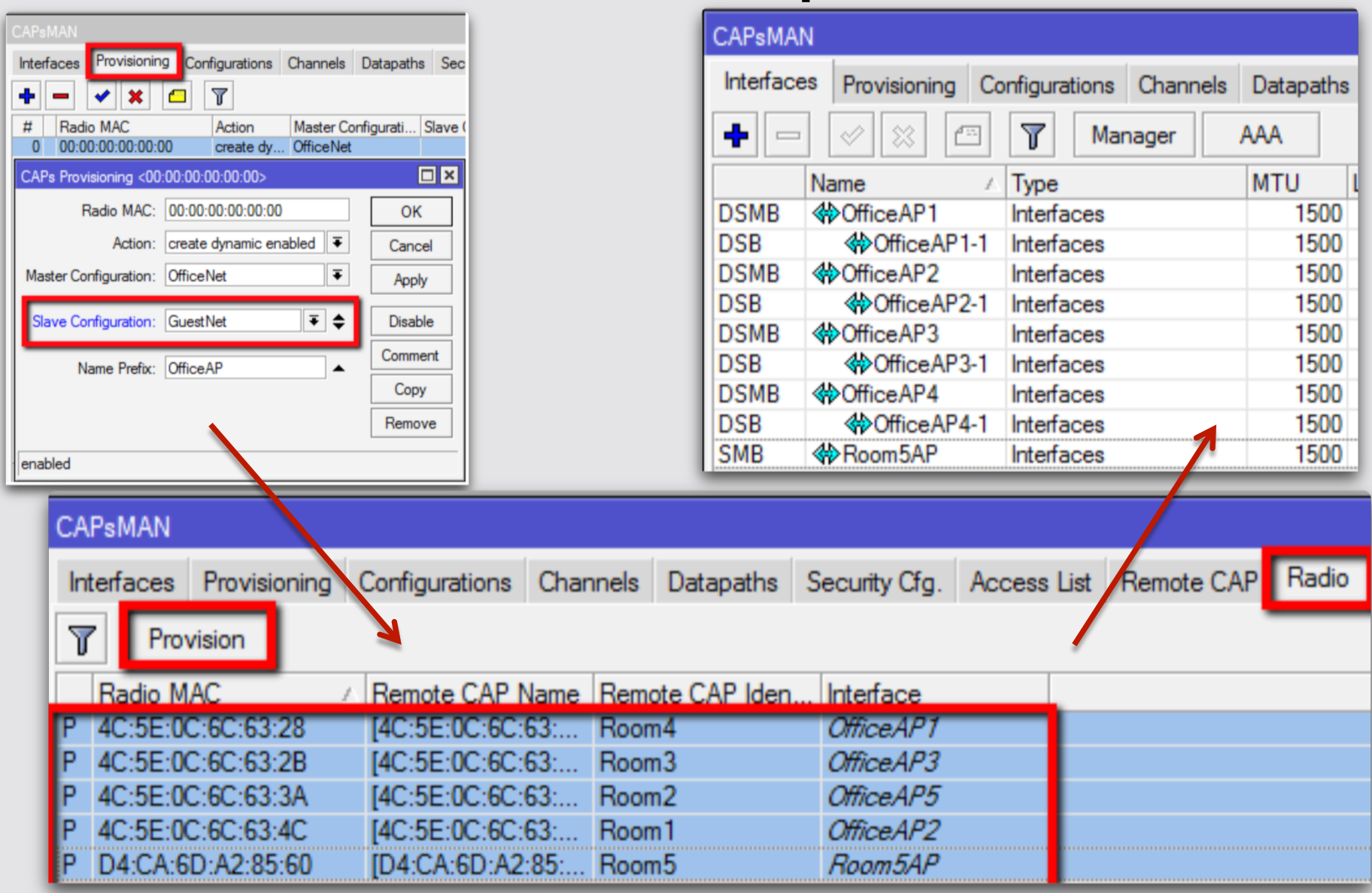

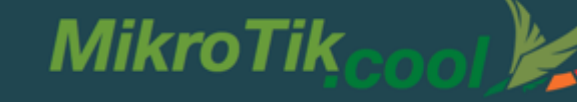

### CAPsMAN static VirtualAP

| Interface                   | s Provisi                  | oning (  | Configura | tions  | Channels      | Datapaths               | Security   | Cfg. Ac     | cess List | Rem | note CAP | Radio  | Regis   | tration Table   |      |                 |
|-----------------------------|----------------------------|----------|-----------|--------|---------------|-------------------------|------------|-------------|-----------|-----|----------|--------|---------|-----------------|------|-----------------|
| + -                         |                            | •        | T         | Man    | ager          | AAA                     |            |             |           |     |          |        |         |                 |      |                 |
|                             | Name                       |          | ∆ Туре    |        |               | MTU                     | L2 MTU     | Tx          |           |     | Rx       |        |         | Tx Packet (p/s) | )    | Rx Packet (p/s) |
| DSMB                        | SMB ��OfficeAP1 Interfaces |          |           |        | 1500          | 1600                    |            | 01          | bps       |     |          | 0 bps  |         | 0               |      |                 |
| DSB                         | <pre></pre>                | iceAP1-1 | I Interfa | ces    |               | 1500                    | 1600       |             | 01        | bps |          |        | 0 bps   |                 | 0    |                 |
| DSMB                        | Office/                    | AP2      | Interfa   | ces    |               | 1500                    | 1600       | 0 bps 0 bps |           |     |          |        | 0       |                 |      |                 |
| DSB                         | ♦ Off                      | iceAP2-1 | I Interfa | ces    |               | 1500                    | 1600       |             | 01        | bps |          |        | 0 bps   |                 | 0    |                 |
| DSMB                        | Office/                    | AP3      | Interfa   | ces    |               | 1500                    | 1600       |             | 0         | bps |          |        | 0 bps   |                 | 0    |                 |
| DSB                         | <pre> Off </pre>           | iceAP3-1 | I Interfa | ces    |               | 1500                    | 1600       |             | 0         | bps |          |        | 0 bps   |                 | 0    |                 |
| DSMB                        | Office/                    | AP4      | Interfa   | ces    |               | 1500                    | 1600       |             | 0         | bps |          |        | 0 bps   |                 | 0    |                 |
| DSB                         | OfficeAP4-1 Interfaces     |          |           |        | 1500          | 1600                    |            | 0           | bps       |     |          | 0 bps  |         | 0               |      |                 |
| SMB                         | Room                       | DAP      | Interfa   | ices   |               | 1500                    | 1600       |             | 01        | bps |          |        | 0 bps   |                 | 0    |                 |
| New Inte                    | aface                      |          |           |        |               | New Inter               | ace        |             |           |     |          |        |         |                 |      |                 |
| General                     | Wireles                    | s Chan   | nel Dat   | tapath | Security      | General                 | Wireless   | Channel     | Datapath  | n S | Security | Status | Traffic |                 |      | ОК              |
| Name: Room5VAP              |                            |          |           |        |               | Configuration: GuestNet |            |             |           |     |          | ₹      | •       | Cancel          |      |                 |
| Type: Interfaces            |                            |          |           |        |               | Mode:                   |            |             |           |     |          | -      | Apply   |                 |      |                 |
| MTU: 1500                   |                            |          |           |        | SSID: GuestAP |                         |            |             |           |     |          | •      | Disable |                 |      |                 |
| L2 MTU:                     |                            |          |           |        | Hide SSID:    |                         |            |             |           |     |          |        | -       | Comment         |      |                 |
| MAC Address: 00:00:00:00:00 |                            |          |           |        | 1             |                         |            |             |           |     |          |        | 1_      | Conv            |      |                 |
| ARP: enabled                |                            |          |           |        | Load Bal      | ancing Gro              |            |             |           |     |          |        |         | •               | Сору |                 |
| Radio MAC: 00:00:00:00:00   |                            |          |           |        |               |                         | Cour       | ntry:       |           |     |          |        |         |                 | •    | Torch           |
| Master                      | Interface:                 | Room5    | AP        |        |               | Max                     | Station Co | unt:        |           |     |          |        |         |                 | -    |                 |

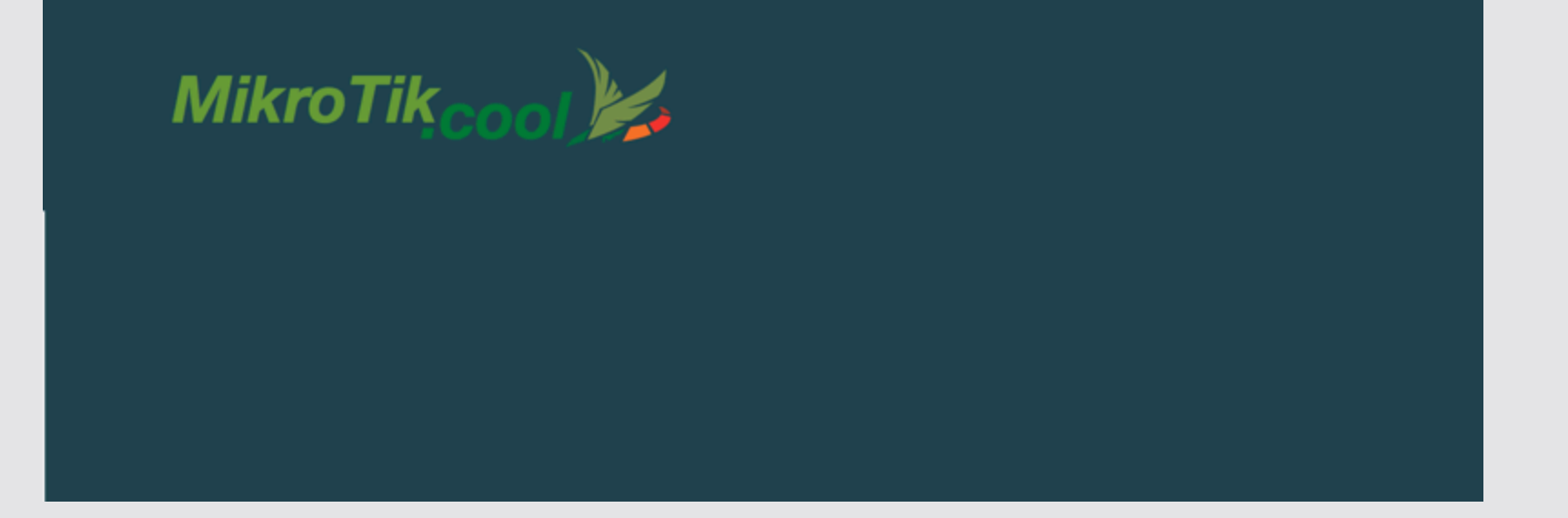

### Home Managed service

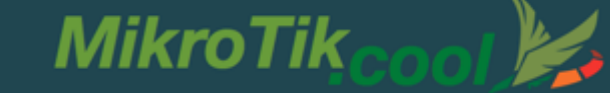

### Howto create Home Management

- Použijeme buď Netinstal zo svojím vlastným default balíčkom alebo FlashFig
- automaticný skript si z FPT servera pri štarte routera stiahne súbor "update.auto.rsc"
- ktorý obsahuje prípadné zmeny v konfigurácii

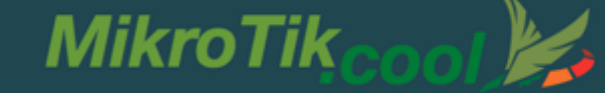

### Howto create Home Management

- FTP server beží napr na Hlavnom routri na ktorý má prístup z lokálu každý router
- ✓ súbor sa stiahne a následne spustí
- ✓ a je to
- ✓ Live ukážka ???

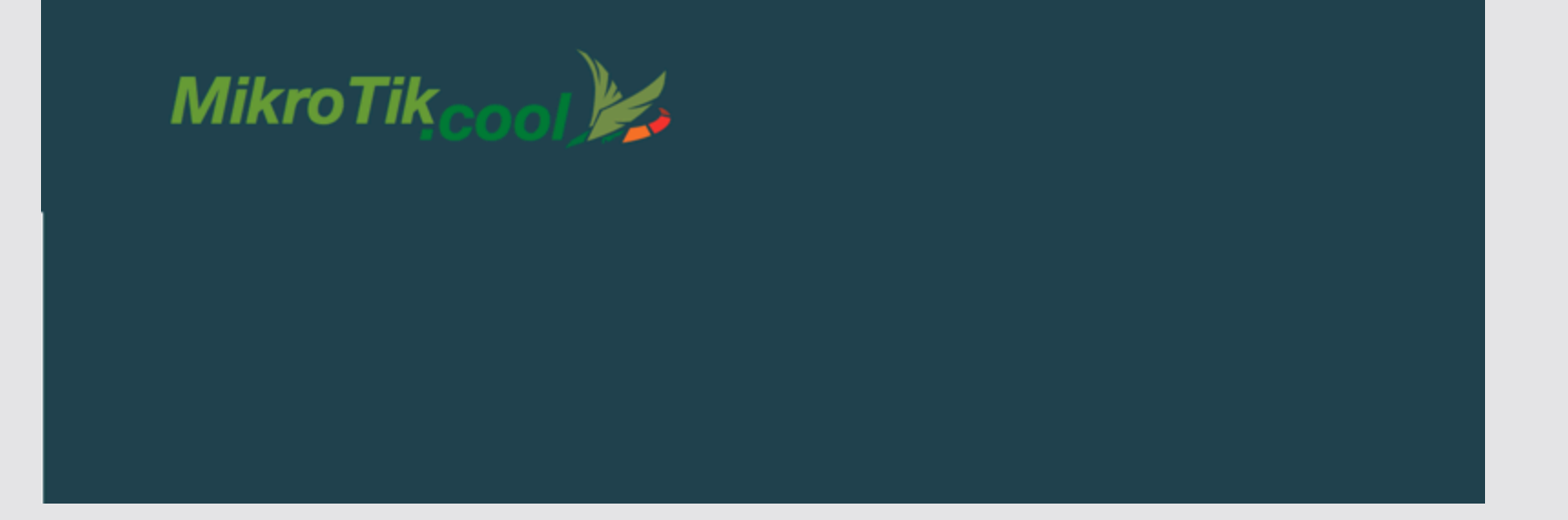

### Home User Managed router

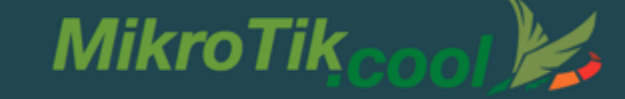

### END USER as a MANAGER ?!!

- ✓ Koncový užívateľ je nebezpečný pre seba a svoje okolie akonáhle sa dostane k heslu ☺
- ✓ prihláste sa na wifi MikroTik
- ✓ spustite prehliadač 192.168.188.1
- ✓ dajte meno / heslo ako meno / heslo

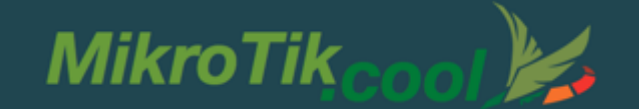

### Thank you !

### contact info: Martin Krug – Certified Mikrotik Trainer

Školská 56 96001 Zvolen, Slovakia phone +421 949 800 004 <u>krug@mikrotik.cool</u> skype: krugmartin-mikrotik <u>sk.linkedin.com/in/krugmikrotik</u> <u>www.mikrotik.cool</u> www.mikrotikacademy.info

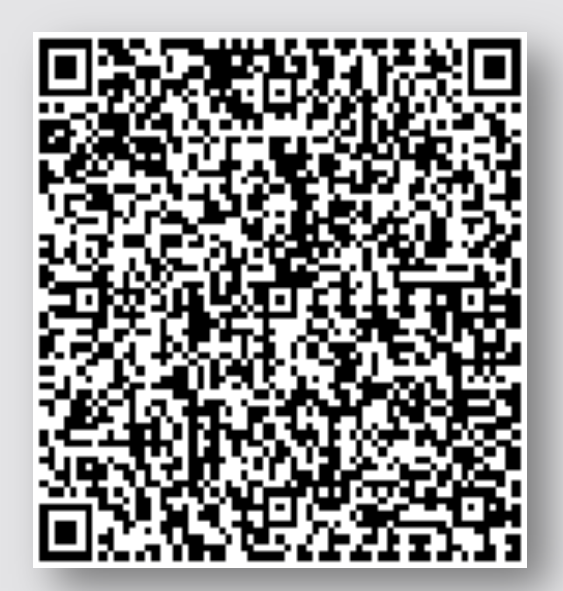